# Work/Study – SU25

### Work/Study Journals Getting Started

#### **Step 1. Experience York**

Visit <u>https://experience.yorku.ca/home/home.htm</u>.

#### Step 2. Log In

On the top, click on the "students" tab and click "login" and log in using your **<u>STUDENT ID</u>**.

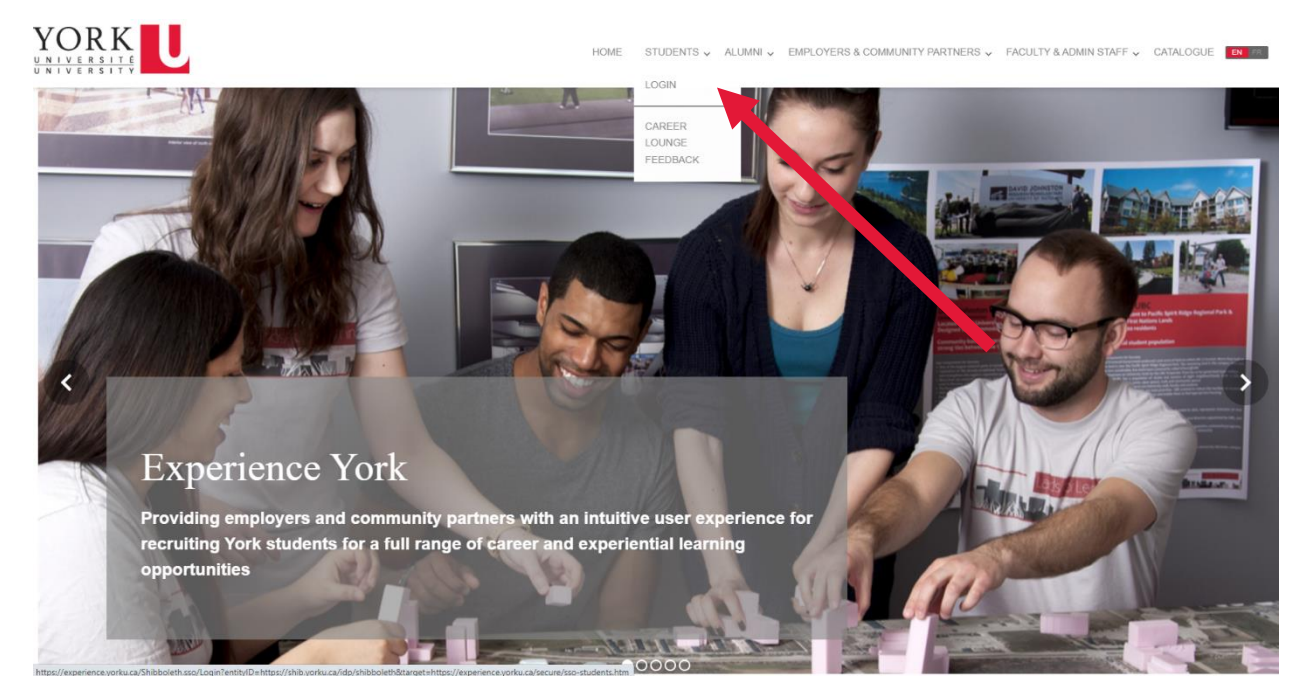

### Step 3. Find Becoming YU

On the left-hand side, go to "CAREER CENTRE", then "ABOUT BECOMING YU" and then "MY EXPERIENCES" to search for the Work/Study Journals for Summer 2025.

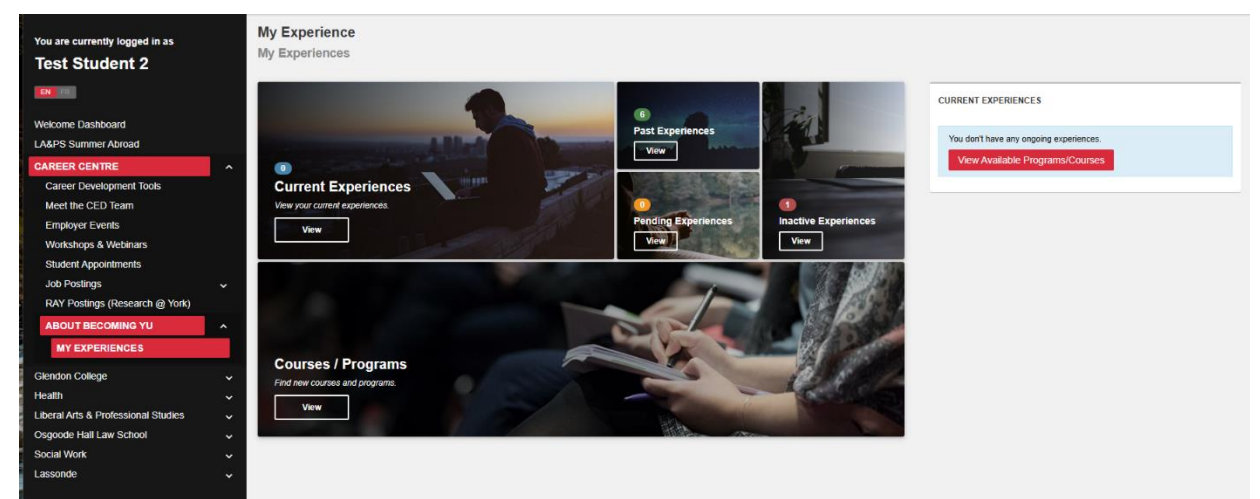

# Work/Study – SU25

#### Step 4. Find W/S – Work Study Summer 2025

In "COURSE/PROGRAMS", click on "VIEW" to find the Summer 2025 program.

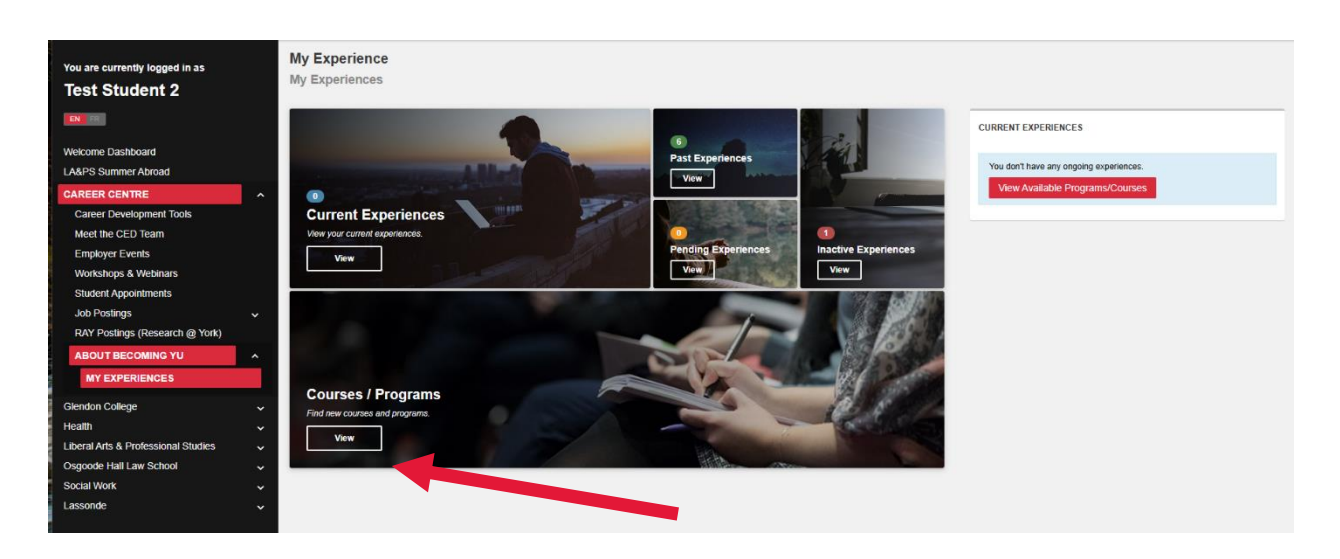

#### Step 5. Enroll in Summer 2025 Program

Find the **"SUMMER 2025 – W/S – WORK/STUDY**" program and click on **"APPLY**" button to enroll and click on **"YES**" for confirmation.

| You are currently logged in as          | Available Programs/Courses            |                                                 |
|-----------------------------------------|---------------------------------------|-------------------------------------------------|
| Toet Student 2                          | My Experiences                        |                                                 |
| lest Student 2                          |                                       | «« « <b>1</b> » »»                              |
| EN FR                                   | FILTERS                               |                                                 |
| Welcome Dashboard                       | Search:                               | A                                               |
| LA&PS Summer Abroad                     |                                       | Summer 2025                                     |
|                                         | Soft                                  | W/S - Work/Study                                |
| Career Development Tools                | Newest                                | Our Work/Study program gives eligible           |
| Meet the CED Team                       | Nonco.                                | work that develops professional skills and      |
| Employer Events                         | Apply                                 | contributes to the University. By participating |
| Workshons & Webinars                    |                                       | classroom experiences by providing you with     |
| Student Appointments                    |                                       | supports and tools needed to develop            |
| Job Postinas                            |                                       | competencies that will contribute to your       |
| RAY Postings (Research @ York)          |                                       | SUCCESS.                                        |
| ABOUT BECOMING YU                       |                                       |                                                 |
| MY EYPEDIENCES                          |                                       | Apply See More                                  |
| IT EXTENSES                             |                                       | _                                               |
| Glendon College 🗸                       |                                       | ec c 1 3 33                                     |
| Health ~                                |                                       |                                                 |
| Liberal Arts & Professional Studies 🗸 🗸 |                                       |                                                 |
| Osgoode Hall Law School 🗸               |                                       |                                                 |
| Social Work 🗸                           |                                       |                                                 |
| Lassonde 🗸                              | · · · · · · · · · · · · · · · · · · · |                                                 |
|                                         |                                       |                                                 |

# Work/Study – SU25

### Step 6. Create Placement Record and Begin Conversation Journal Entry #1

Underneath "CONVERSTION JOURNAL ENTRY 1", click on "CREATE PLACEMENT RECORD" and start filling out your Conversation Journal Entry #1.

| You are currently logged in as<br>Test Student 2                                | Test, your details for:<br>W/S - Work/Study (Summer 2025)                                                  | Control Control Con |
|---------------------------------------------------------------------------------|----------------------------------------------------------------------------------------------------|----------------------------------------------------------------------------------------------------|
| Welcome Dashboard                                                               | Work Study                                                                                                 | Your Progress                                                                                                    |
| LA&PS Summer Abroad                                                             |                                                                                                    | 0 of 1 experiences completed                                                                                                    |
| CAREER CENTRE                                                                   | A PLACEMENT STEPS                                                                                          | o or r experiences compreted                                                                                                    |
| Career Development Tools<br>Meet the CED Team                                   | You haven't been placed yet. This experience has \$ step(s). You've completed 0 of the 5 required step(s). | Options                                                                                                    |
| Employer Events<br>Workshops & Webinars<br>Student Appointments<br>Job Postings | Conversation Journal Entry 1                                                                               | 0 Resources                                                                                                    |
| RAY Postings (Research @ York)<br>ABOUT BECOMING YU                             | Wait for Admin Approval                                                                                    |                                                                                                    |
| MY EXPERIENCES                                                                  | 3 Coach Mid-Way Check In                                                                                   |                                                                                                    |
| Glendon College                                                                 | Wait for Admin Approval                                                                                    |                                                                                                    |
| Health                                                                          | G Conversation Journal Entry 2                                                                             |                                                                                                    |
| Osgoode Hall Law School                                                         |                                                                                                    |                                                                                                    |
| Social Work                                                                     | •                                                                                                    |                                                                                                    |
| Lassonde                                                                        |                                                                                                    |                                                                                                    |

#### Step 7. Conversation Journal Entry #1

For the Conversation Journal Entry, you will be asked to fill out your position information, your assigned coach's information, complete the "You've Got Skills" module, and reflect on your skills and goals that you would like to achieve by the end of your experience. You will be asked to hit submit for approval.